# Tutorial for Affordable Care Act (ACA) Application for Transmitter Control Code (TCC)

# How do I request a Transmitter Control Code (TCC) to electronically file Affordable Care Act (ACA) Information Returns?

To electronically file ACA Information Returns, a firm or an organization must submit the *ACA Application for TCC*. After you register with e-services (see <u>Registration Services</u> for more information), you will have access to the *ACA Application for TCC*. Once your application is approved, you can review and update your application online as needed.

This tutorial provides guidance on steps to complete, modify and submit an ACA Application for TCC. Select from the following:

# The ACA Application for TCC Process

- Purpose of ACA Application for TCC
- Information that is needed to complete application
- How to access the application
- <u>ACA Application for TCC navigation</u>

# Complete a New ACA Application for TCC

- Firm Information
- <u>Responsible Officials</u>
- <u>Contacts</u>
- <u>Application Details</u>
- <u>Software Developer</u>
- <u>Summary</u>
- Terms of Agreement

Modify an ACA Application for TCC

# Purpose of ACA Application for TCC

The purpose of the application is to request authorization to electronically file the Affordable Care Act (ACA) Information Returns and to receive an ACA Transmitter Control Code (TCC). The application currently supports the following:

- Form 1094-B, Transmittal of Health Coverage Information Returns
- Form 1095-B, Health Insurance Coverage
- Form 1094-C, *Transmittal of Employer-Provided Health Insurance Offer and Coverage Information Returns*
- Form 1095-C, Employer-Provided Health Insurance Offer and Coverage

**Note:** If you are electronically filing Forms 8963, *Report of Health Insurance Provider Information* or Form 8947, *Report of Branded Prescription Drug Information*, please complete an IRS e-file Application.

Complete the ACA Application for TCC if your firm or organization is performing one of the following:

- **Issuer**: Files their own ACA Information Returns.
- **Transmitter**: Sends electronic information return data directly to the IRS on behalf of any business.
- **Software Developer**: Writes origination or transmission software according to IRS specifications.

These roles are not mutually exclusive, for example, your firm or organization may be both a Transmitter and Software Developer.

# Information needed to complete the ACA Application for TCC

**Note**: If you are a foreign company that does not have an Employer Identification Number (EIN) you will need to complete a Form 4423, *Application for Filing Affordable Care Act (ACA) Information Returns*.

- Your firm or organization's EIN.
- Your firm or organization's legal business name, business type, physical and mailing addresses, and phone numbers.

**Note**: If the Firm or organization's doing business as (DBA) name is different than the legal business name, that information will need to be provided.

• Responsible Officials and Contact Information including:

- Taxpayer Identification Number; (Social Security Number (SSN) or Individual Taxpayer Identification Number (ITIN)
- Date of birth (DOB) and US Citizenship
- o Contact information including e-mail address, title, phone number
- The roles of your firm/organization.
  - **Note:** If you have the role of Software Developer you will need to complete additional information for the issuance of your Software Identification numbers.
- The forms that you will be filing.
- The transmission method you will use.

The IRS will review your application information and supply a written confirmation as to your acceptance or rejection into the program.

# How to access the Application

To access the ACA Application for TCC, you must first login to <u>e-services</u> using your Username and Password. For more information on obtaining an e-services account or choosing a new password, see <u>Registration Services</u> for more information.

| We recently strengthened the security of the e-Servic<br>Professionals/e-servicesOnline-Tools-for-Tax-Profe                                                                                                    | e registration process. More details are available at http://www.irs.gov/Tax-<br>essionals.                                                                                                    |
|----------------------------------------------------------------------------------------------------|----------------------------------------------------------------------------------------------------|
| Login                                                                                                    | Register                                                                                                    |
| Username                                                                                                    | You must register to create an account.                                                                                                    |
| Password                                                                                                    |                                                                                                    |
| Forgot Your Password?                                                                                                    |                                                                                                    |
|                                                                                                    | REGISTER >                                                                                                    |
| THIS U.S. GOVERNMENT SYSTEM IS FOR AUTHORIZE                                                                                                    |                                                                                                    |
| Use of this system constitutes consent to monitoring, in<br>personnel of all activities. There is no right to privacy in the<br>subject to criminal and civil penalties, including all pena-<br>taxpayer records (under 18 U.S.C. 1030 and 26 U.S.C. 7 | letrception, recording, reading, copying or capturing by authorized<br>this system. Unauthorized use of this system is prohibited and<br>alties applicable to willful unauthorized access (UNAX) or inspection of<br>'213A and 26 U.S.C. 7431). |

When you login to e-services, you may be asked to select an Organization.

An Organization is a profile under which you work in e-services. Think of an organization as the 'hat' you are wearing during an e-services session. Some days, you may want to work on your personal e-services profile. Other days, you are representing a particular firm or organization and their work. E-services users may represent multiple firms or organizations in various roles depending on their job responsibilities.

There are two types of firms or organizations you may choose from on the Select Organization e-services page:

- Every user has an *Individual* Organization. Under this profile, you may edit your e-services registration information or complete a new application.
- Authorized users of e-services products will also have one or more Firm/Organizations.

**Note**: Organizations that have completed the *ACA Application for TCC* process will have (ACA) in front of their Organization name.

If you have never completed an application, once you login, the system will take you directly to the Landing Page. If you are already affiliated with an application, select the appropriate organization from the list associated with your information.

| Eaci | n item below represents an organization for which you<br>ing in as an authorized user of that organization. You | are authorized to perform work. By selecting an organization, you are<br>will be able to perform work for only that organization. |
|------|----------------------------------------------------------------------------------------------------|----------------------------------------------------------------------------------------------------|
| 0    | Individual                                                                                                    |                                                                                                    |
| 0    | ACCIDENT FUND COMPANY,                                                                                          |                                                                                                    |
| 0    | LOWWMARK BLACKCROSS BLACKSHIELD.                                                                                | 2022 SPRING DALE AVE, ALEXANDRIA, VA, 22202                                                                                       |
| 0    | LOWWMARK BLACKCROSS BLACKSHIELD,                                                                                |                                                                                                    |
| 0    | ACC FUND ACA CE Pharma app,                                                                                     | 495 BROADWAY ST, AUSTIN, TX, 78730                                                                                                |
| 0    | (ACA) JON INCORPORATED,                                                                                         | 1234 MAIN STREET , SPRINGFIELD, VA, 22305                                                                                         |
| 0    | (ACA) LABORER'S UNION, AFLCIO,                                                                                  | 123 MAIN STREET T , SPRINGFIELD, VT, 22331                                                                                        |
| 0    | (ACA) J. WILSON DBA CYPRESS LELAND & SONS.                                                                      | 12345 MAIN STREET , SPRINGFIELD, VA. 22310                                                                                        |
| -    | (ACA) CEDAR, AMBER, & THYME PTRSHP.                                                                             | 12345 MAIN STREET , SPRINGFIED, VA. 22310                                                                                         |

Select Application from the e-services home page.

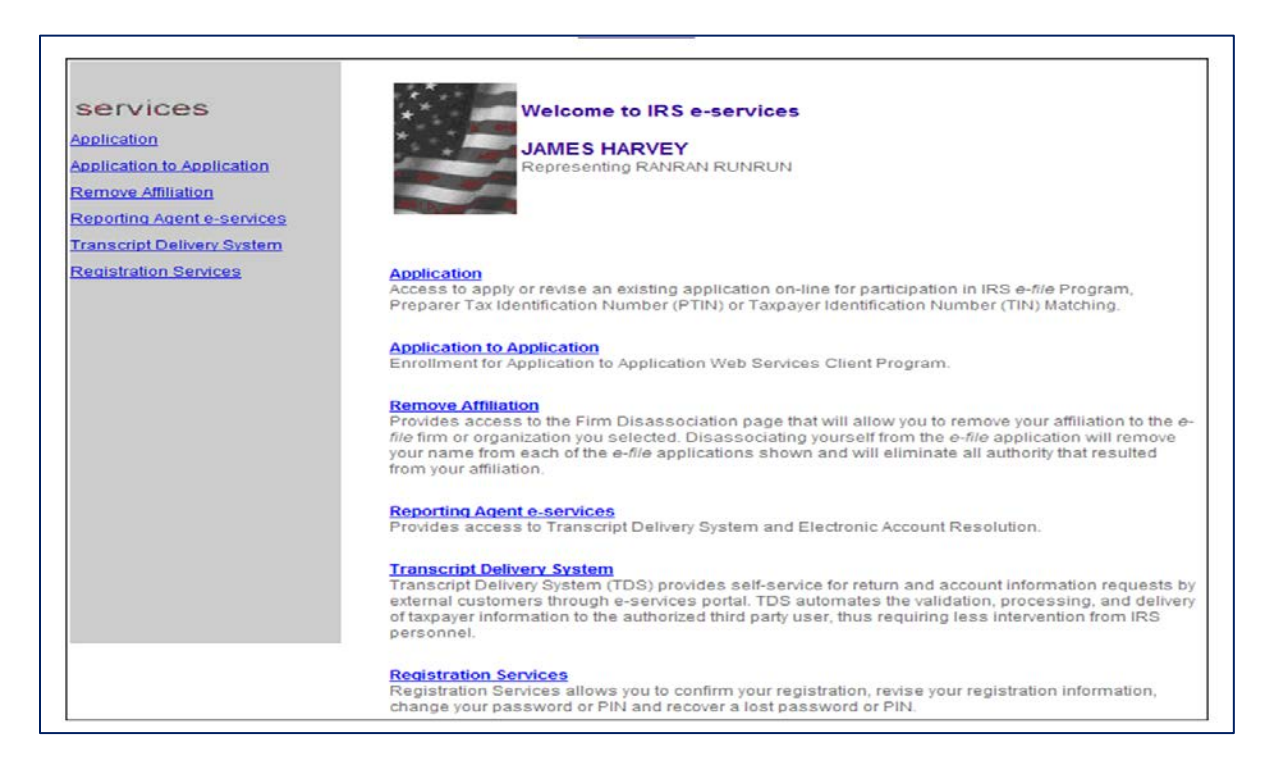

# From the Application Menu page, select ACA Application for TCC.

| e-services              | On-line Tutorials                                                                                                    | Help                                                                                                    | Mailbox                                                                                                    | Sign out                                                                                                    | Contact Us                                                                                                    |
|-------------------------|----------------------------------------------------------------------------------------------------|----------------------------------------------------------------------------------------------------|----------------------------------------------------------------------------------------------------|----------------------------------------------------------------------------------------------------|----------------------------------------------------------------------------------------------------|
| services<br>Application | e-File App<br>The Application<br>program. Y<br>ACA Application<br>The application<br>on-line. This<br>rejection le<br><u>New TIN M</u><br>Payers may<br>to submit T | lication<br>ation to participate in<br>information and sup<br>ou may use this eith<br>cation for TCC<br>ation to participate in<br>e IRS will review the<br>tter. You may use thi<br>latching Applicatio<br>y apply for Taxpayer<br>IN/Name combination | the IRS <i>e-file</i> Program c<br>ply a written confirmation<br>er to create a new Applic<br>IRS Affordable Care Act<br>information submitted on<br>is link to create a new ap<br>Identification Number (TI<br>is for verification against | an be submitted on-line<br>as to your acceptance<br>ation or to revise an exis<br>electronic filing of inforr<br>your application and se<br>plication or to revise an<br>N) Matching, an on-line<br>IRS records. | . The IRS will review your<br>or rejection into the<br>sting one.<br>nation returns is available<br>nd an acceptance or<br>existing one.<br>product which allows you |

# ACA Application for TCC navigation

You do not have to complete an ACA Application for TCC in one session. The typical process for completing an application for most firms or organizations will consist of the following steps:

- 1. Each Responsible Official and Contact within the firm or organization must be registered and confirmed with e-services. For more information on e-services Registration, see the see <u>Registration Services</u> for more information.
- 2. A Responsible Official will begin the application and designate other individuals in the firm or organization who are authorized to be either a Responsible Official or Contact.
- 3. All Responsible Officials must sign the Terms of Agreement and submit the application.
- 4. After the application is completed and submitted, the IRS will perform checks before assigning the firm or organization the TCC(s).
- 5. All users authorized to access the application can modify and update the application as necessary. After an application has been submitted and accepted, authorized individuals within the firm or organization may update the application as needed.

| <b>WIRS</b> |                                                                                                    |                                  |                                                                                      |                                       |                                                                                                    |                                                                                                   |                                             |                           |
|-------------|----------------------------------------------------------------------------------------------------|----------------------------------|--------------------------------------------------------------------------------------|---------------------------------------|----------------------------------------------------------------------------------------------------|---------------------------------------------------------------------------------------------------|---------------------------------------------|---------------------------|
| e-services  | Online Tutorials                                                                                                    |                                  | Mailbo                                                                               | X                                     | S                                                                                                    | ign Out                                                                                           | Cont                                        | act Us                    |
|             | ACA Information<br>Welcome to the External Serv<br>Application or create a new ap<br>information of the Responsible<br>New Application                | Re<br>ices /<br>oplica<br>Offic  | turn Applic<br>Authority Manage<br>tion. The applicati<br>ials and Contacts          | ment 1<br>on will<br>on th            | On for TCC C<br>Web Application. Plea<br>ask you for informatio<br>e application.                      | redentials<br>se select an existin<br>n regarding your Fir                                        | g ACA Informatic<br>m/Organization          | on Return<br>and personal |
|             | You will have the opportunit;<br>application is saved, you ma<br>required information is enter<br>Revenue Service. The IRS w<br>Signature(s) Required | ytos<br>ayco<br>ed,y<br>rill pro | save your applicati<br>me back and revis<br>ou will be allowed<br>ocess your applica | on if y<br>se the<br>to su<br>ation a | ou do not have all the<br>application at your co<br>bmit the application fo<br>ind send you a notifica | required information<br>nvenience. When all<br>r review by the Interr<br>ation of the application | . Once the<br>l of the<br>nal<br>on status. | Show All                  |
|             |                                                                                                    |                                  |                                                                                      |                                       |                                                                                                    | 4                                                                                                 |                                             |                           |
|             | Organization                                                                                                    | Ŧ                                | Last Update                                                                          | ŧ                                     | Status                                                                                                 | Tracking N                                                                                        | umber                                       | Actions                   |
|             | CITY<br>BIGLANDS INSURANCE ESAM                                                                                                    |                                  | 12/17/2014                                                                           |                                       | Signature Required                                                                                     | 20141119120                                                                                       | 0130016835                                  | o / 8                     |
|             | TRANS APP                                                                                                    |                                  | 12/12/2014                                                                           |                                       | Signature Required                                                                                     | 20140525163                                                                                       | 3410000853                                  | o / 8                     |

Note: Effective June 2015, the heading on this page will be ACA Application for TCC.

Individuals may be authorized to access multiple ACA Application for TCCs, select the appropriate application and organization for the session.

Use the toolbar along the top of the application to navigate to a specific page of the application.

| <b>WIRS</b>        |                     |                          |          |                        |                       |          |          |                       |
|--------------------|---------------------|--------------------------|----------|------------------------|-----------------------|----------|----------|-----------------------|
| e-services         | Online              | Tutorials                | 1        | Mailbox                |                       | Sign Out | (        | Contact Us            |
| Application Status | Firm<br>Information | Responsible<br>Officials | Contacts | Application<br>Details | Software<br>Developer | Summary  | Comments | Terms of<br>Agreement |
| New                | Firm Infe           | ormation:                |          |                        |                       |          |          |                       |

Select the save button to save information on the page at any time. The application will automatically save as you move from page to page.

# Complete a New ACA Application for TCC

All required fields within the application are marked with an asterisk\*.

#### FIRM INFORMATION

The first page you will complete is about the business and you will need to enter the Employer Identification Number (EIN), legal business name, doing business as (DBA) name and business type.

Select from the business type from the following list:

- Association
- Corporation
- Credit Union
- Federal Government Agency
- Limited Liability Corporation
- Limited Liability Partnership
- Local Government Agency
- Partnership
- Personal Service Corporation
- Sole-Proprietorship
- State Government Agency
- Volunteer Organization

After you have selected your business type you will need to add your phone number and mailing address. If you're business address is different than your mailing address you will also need to answer yes to the question and complete the address fields. After completing the required fields select Continue.

| e-services         | Online Tut                                                                               | torials                                            | Ma                                                            | ailbox                                                                         | :                                                | Sign Out                                                |                                                            | Contact Us                                                |
|--------------------|------------------------------------------------------------------------------------------|----------------------------------------------------|---------------------------------------------------------------|--------------------------------------------------------------------------------|--------------------------------------------------|---------------------------------------------------------|------------------------------------------------------------|-----------------------------------------------------------|
| Application Status | Firm<br>Information                                                                      | Responsible<br>Officials                           | Contacts                                                      | Application<br>Details                                                         | Software<br>Developer                            | Summary                                                 | Comments                                                   | Terms of<br>Agreement                                     |
| New                | Firm Infor                                                                               | mation:                                            |                                                               |                                                                                |                                                  |                                                         |                                                            |                                                           |
|                    | Please enter the E<br>location of the firm<br>Address if different<br>fields must be com | IN, Legal Nam<br>. A Post Office<br>t than your Ph | e, Doing Busine:<br>2 (P.O.) box will n<br>sysical Address. Y | ss as Name, Busi<br>ot be accepted a<br>You may include :<br>ferent Mailing Ad | ness Type, Pr<br>s the location<br>a P.O. box on | ione Number an<br>of your firm. You<br>your Mailing Add | d the address of<br>I may also enter<br>fress if applicabl | the physical<br>an alternate Mailing<br>e. The 'Required' |
|                    | Required fields a                                                                        | are marked w                                       | vith an asterisk                                              | (°) and must be                                                                | completed t                                      | o submit the fo                                         | erm.                                                       |                                                           |
|                    | Business Infor                                                                           | mation                                             |                                                               |                                                                                |                                                  |                                                         |                                                            |                                                           |
|                    | Employer Identificat                                                                     | tion Number (El                                    | N) *                                                          |                                                                                |                                                  |                                                         |                                                            |                                                           |
|                    | Reveal EIN                                                                               |                                                    |                                                               |                                                                                |                                                  |                                                         |                                                            |                                                           |
|                    | Logarnano                                                                                |                                                    |                                                               |                                                                                |                                                  |                                                         |                                                            |                                                           |
|                    | Doing Business as                                                                        | Name'                                              |                                                               |                                                                                |                                                  |                                                         |                                                            |                                                           |
|                    | Senet                                                                                    | -                                                  |                                                               |                                                                                |                                                  |                                                         |                                                            |                                                           |
|                    | Phone Number*                                                                            |                                                    |                                                               |                                                                                |                                                  |                                                         |                                                            |                                                           |
|                    | Mallin v Addam                                                                           |                                                    |                                                               |                                                                                |                                                  |                                                         |                                                            |                                                           |
|                    | Mailing Addres                                                                           | 55                                                 |                                                               |                                                                                |                                                  |                                                         |                                                            |                                                           |
|                    | Address Line 1'                                                                          |                                                    |                                                               |                                                                                |                                                  |                                                         |                                                            |                                                           |
|                    | Address Line 2                                                                           |                                                    |                                                               |                                                                                |                                                  |                                                         |                                                            |                                                           |
|                    | City'                                                                                    |                                                    |                                                               |                                                                                |                                                  |                                                         |                                                            |                                                           |
|                    | State U.S. Territory                                                                     | ,                                                  | ZIDiPostal C                                                  | .ode*                                                                          |                                                  |                                                         |                                                            |                                                           |
|                    | Select                                                                                   | -                                                  |                                                               |                                                                                |                                                  |                                                         |                                                            |                                                           |
|                    |                                                                                          |                                                    |                                                               |                                                                                |                                                  |                                                         |                                                            |                                                           |
|                    | Is your business ad                                                                      | ldress different                                   | than your mailing a                                           | address?                                                                       |                                                  |                                                         |                                                            |                                                           |
|                    | < PREVIOUS                                                                               | CANCE                                              | EL SAV                                                        | E CON1                                                                         |                                                  |                                                         |                                                            |                                                           |
|                    |                                                                                          |                                                    |                                                               |                                                                                |                                                  |                                                         |                                                            |                                                           |
|                    |                                                                                          |                                                    | IRS Privacy                                                   | Policy   Privacy N                                                             | otice                                            |                                                         |                                                            |                                                           |

A Post Office (P.O.) box will **not** be accepted as your business address.

# **RESPONSIBLE OFFICIALS**

A Responsible Official is the individual with responsibility for and authority over the electronic filing of ACA Information Returns at the firm or organization location. Responsible Official is also the first point of contact with the IRS, has authority to sign original/revised ACA Application for TCC, and is responsible for ensuring that all requirements are adhered to.

At least one Responsible Official will need to be listed on the application. All Responsible Officials will be required to sign the Terms of Agreement. A Responsible Official can also be a Contact on the application.

**Note**: It is highly recommended that more than one Responsible Official be added to an application.

All fields with an asterisk (\*) are required. Once a Responsible Official has been added to the application you will see their information in the Responsible Official Listing on the Right hand side of the screen.

| e-services       | Online                                                                      | Tutorials                                                                          | 1                                                                   | Vailbox                                                |                                                         | Sign C                                     | out                                                           | С                                     | ontact Us                                   |
|------------------|-----------------------------------------------------------------------------|------------------------------------------------------------------------------------|---------------------------------------------------------------------|--------------------------------------------------------|---------------------------------------------------------|--------------------------------------------|---------------------------------------------------------------|---------------------------------------|---------------------------------------------|
| plication Status | Firm                                                                        | Responsible<br>Officials                                                           | Contacts                                                            | Application<br>Details                                 | Software<br>Developer                                   | Sum                                        | mary Comm                                                     | ents                                  | Terms of<br>Agreement                       |
| nature Required  | Respons                                                                     | sible Offic                                                                        | ial                                                                 |                                                        |                                                         |                                            |                                                               |                                       |                                             |
|                  | The Responsit<br>Official is the fi<br>that all required<br>responsible for | le Official is an ir<br>irst point of conta<br>ments of the IRS<br>more than one o | idividual with re<br>ct with the IRS<br>electronic filing<br>ffice. | esponsibility an<br>. They have au<br>g of information | d authority ove<br>thority to sign r<br>returns program | r the operat<br>revised app<br>m adhered t | tions at designate<br>lications, and are<br>to. A Responsible | d sites. T<br>responsit<br>Official n | he Responsible<br>le for ensuring<br>nay be |
|                  | Required fiel                                                               | ds are marked v                                                                    | vith an asteris                                                     | sk (*) and mus                                         | t be complete                                           | d to subm                                  | it the form.                                                  |                                       |                                             |
|                  | Add New F                                                                   | Responsible (                                                                      | Official                                                            |                                                        | Responsi                                                | ble Offici                                 | ial List                                                      |                                       |                                             |
|                  | First Name*                                                                 |                                                                                    | Middle In                                                           | itial                                                  | Hame                                                    | SSNATIN                                    | Phone Humber                                                  | Edit                                  | Delete                                      |
|                  | Last llame*                                                                 |                                                                                    | Suffix                                                              |                                                        | Hadock, jane 4                                          | **.**-0309                                 | 11123456789                                                   | 1                                     | 0                                           |
|                  | Position or Titl                                                            | et ::                                                                              |                                                                     |                                                        |                                                         |                                            |                                                               |                                       |                                             |
|                  | Select                                                                      |                                                                                    | •                                                                   |                                                        |                                                         |                                            |                                                               |                                       |                                             |
|                  | U.S. Citizen'<br>No                                                         | •                                                                                  |                                                                     |                                                        |                                                         |                                            |                                                               |                                       |                                             |
|                  | Social Security<br>Number (ITN)                                             | Humber (SSII) or I                                                                 | ndividual Tax ID                                                    |                                                        |                                                         |                                            |                                                               |                                       |                                             |
|                  | Reveal SSI                                                                  |                                                                                    | 15 <u></u>                                                          |                                                        |                                                         |                                            |                                                               |                                       |                                             |
|                  | Date of Dirtigin                                                            | in da yyyy)                                                                        |                                                                     |                                                        |                                                         |                                            |                                                               |                                       |                                             |
|                  | Email Address                                                               |                                                                                    |                                                                     |                                                        |                                                         |                                            |                                                               |                                       |                                             |
|                  | Telephone Cou<br>Select                                                     | antry Code'                                                                        |                                                                     |                                                        |                                                         |                                            |                                                               |                                       |                                             |
|                  | Phone Humber                                                                |                                                                                    |                                                                     |                                                        |                                                         |                                            |                                                               |                                       |                                             |
|                  | Will this perso                                                             | n also be a contact                                                                | 7                                                                   |                                                        |                                                         |                                            |                                                               |                                       |                                             |
|                  | 🔿 Yes 🛛                                                                     | No                                                                                 |                                                                     |                                                        |                                                         |                                            |                                                               |                                       |                                             |
|                  | CLEAR                                                                       | ADD                                                                                |                                                                     |                                                        |                                                         |                                            |                                                               |                                       |                                             |
|                  |                                                                             |                                                                                    |                                                                     |                                                        |                                                         |                                            |                                                               |                                       |                                             |

# CONTACTS

Contacts should be available for inquiries from the IRS on a daily basis. There is a minimum of 2 required contacts and a maximum of 10 contacts allowed per application. Once a Contact has been added to the application you will see their information in the Contacts List on the Right hand side of the screen.

| e-services   | Online                                            | Tutorials                                        | Ν                                    | /ailbox                             |                                   | Sign Out                          |                                          | Repor                 | ts            |
|--------------|---------------------------------------------------|--------------------------------------------------|--------------------------------------|-------------------------------------|-----------------------------------|-----------------------------------|------------------------------------------|-----------------------|---------------|
| ation Status | Firm                                              | Responsible<br>Officials                         | Contacts                             | Application<br>Details              | Software<br>Developer             | Summary                           | Comments                                 | Terms<br>Agree        | s of<br>ement |
| ure Required | Contact                                           |                                                  |                                      |                                     |                                   |                                   |                                          |                       |               |
|              | Contacts are re<br>Contacts who<br>throughout the | equired for all ap<br>will be available<br>year. | plications. Plea<br>on a daily basis | se enter a minim<br>to answer IRS q | um of two Cont<br>uestions regard | acts and up to<br>ling the applic | o a maximum of 10<br>ation and any proce | Contacts<br>ssing iss | Enter<br>ues  |
|              | Required fiel                                     | ds are marked                                    | with an asteris                      | k (*) and must l                    | e completed                       | to submit the                     | e form.                                  |                       |               |
|              | Add New                                           | Contact                                          |                                      |                                     | Contact                           | List                              |                                          |                       |               |
|              | First Name*                                       |                                                  | Middle                               | Initial                             | llama                             | сснитни                           | Phone Humber                             | E-Bi                  | Delete        |
|              |                                                   |                                                  |                                      |                                     | Hadock,<br>JOhn                   |                                   | 0978987                                  | /                     | 8             |
|              | Last Name'                                        |                                                  | Suffix                               |                                     | Aust, jane                        | *** - ** - 0903                   | 2333333333333333                         | 1                     | 8             |
|              | Position or 1                                     | (itle)                                           |                                      |                                     |                                   |                                   |                                          |                       |               |
|              | Position of 1                                     | ice                                              |                                      |                                     |                                   |                                   |                                          |                       |               |
|              | U.S. Citizen'                                     | -                                                |                                      |                                     |                                   |                                   |                                          |                       |               |
|              | Social Secur                                      | ity Humber (SSII)                                | or Individual Tax                    | ID.                                 |                                   |                                   |                                          |                       |               |
|              | Reveal S                                          | я.<br>sn                                         | -                                    |                                     |                                   |                                   |                                          |                       |               |
|              | Date of Birth                                     | (mm/dd/yyyy)'                                    |                                      |                                     |                                   |                                   |                                          |                       |               |
|              |                                                   |                                                  |                                      |                                     |                                   |                                   |                                          |                       |               |
|              | Email Addre                                       | ss'                                              |                                      | 1                                   |                                   |                                   |                                          |                       |               |
|              | Telephone C                                       | Country Code'                                    |                                      |                                     |                                   |                                   |                                          |                       |               |
|              | Select                                            |                                                  | •                                    |                                     |                                   |                                   |                                          |                       |               |
|              | Phone Numb                                        | er'                                              |                                      |                                     |                                   |                                   |                                          |                       |               |
|              |                                                   |                                                  |                                      |                                     |                                   |                                   |                                          |                       |               |
|              | CLEAR                                             | ADD                                              |                                      |                                     |                                   |                                   |                                          |                       |               |
|              |                                                   |                                                  |                                      |                                     |                                   |                                   |                                          |                       |               |

# **APPLICATION DETAILS**

On this page you are required to select a one or more roles (Issuer, Transmitter, or Software Developer). You make this selection by checking the box next to the form type or types you will be supporting.

The roles are defined as following:

- **Issuer**: A business that is required to file ACA Returns.
- **Transmitter**: A third-party that directly sends the electronic return data to the IRS on behalf of any business.
- **Software Developer**: An organization that writes either origination or transmission software according to IRS specifications.

Transmission methods need to be selected at this time.

- A2A System Enroller: This option involves a machine-to-machine process that allows Payers/Issuers, Transmitters or Software Developers to create XML and send to the IRS as Simple Object Access Protocol (SOAP) message.
- AFA for ACA Internet Transmitter: A web user interface that allows Payers/Issuers, Transmitters or Software Developers to file forms with the IRS and check submission status.

Software Developers must select at least one of the following software packages:

- **Online Packages**: These packages will enable companies to complete the forms on-line and a third party will transmit the information to the IRS.
- COTS Package: A package that will be sold for a customer to use within their office.
- **In-house Packages**: A package that is developed within a company solely for that company's use.

| Image: Services       Online Tutorials       Mailbox       Sign Out       Contact Us         Application Status       Firm Responsible Officials       Contacts       Application Details       Software Developer       Summary       Connects       Terms of Agreement         Signature Required       Application Details       Contact formation of notes required to select a minimum of one role (Issuer, Transmitter, or Software Developer). You can select any combination of noles. Please use this page to make form and Transmission Method selections. If selecting Software Developer, please select the Package Type(s). Forms and Transmission methods selected on next page by software product type.       Required fields are marked with an asterisk (*) and must be completed to submit the form. |
|----------------------------------------------------------------------------------------------------|
| e-services     Online Tutorials     Mailbox     Sign Out     Contact Us       Application Status     Fin momentia     Responsible officials     Contacts     Application     Software Developer     Summary     Comments     Terms of Agreement       Signature Required     Application Details     Application Software Developer). You can select any combination of roles. Please use this page to make form and Transmission Method selections. If selecting Software Developer, please select the Package Type(s). Forms and Transmission methods selected on next page by software product type.     Required fields are marked with an asterisk (*) and must be completed to submit the form.                                                                                                    |
| Application Status       Firm       Responsible<br>Officials       Contacts       Application<br>Details       Software<br>Developer       Summary       Comments       Terms of<br>Agreement         Signature Required       Application Details       Application on one role (Issuer, Transmitter, or Software Developer). You can select any combination of<br>roles. Please use this page to make form and Transmission Method selections. If selecting Software Developer, please select the<br>Package Type(s). Forms and Transmission methods selected on next page by software product type.         Required fields are marked with an asterisk (*) and must be completed to submit the form.                                                                                                    |
| Signature Required       Application Details         You are required to select a minimum of one role (Issuer, Transmitter, or Software Developer). You can select any combination of roles. Please use this page to make form and Transmission Method selections. If selecting Software Developer, please select the Package Type(s). Forms and Transmission methods selected on next page by software product type.         Required fields are marked with an asterisk (*) and must be completed to submit the form.                                                                                                    |
| You are required to select a minimum of one role (Issuer, Transmitter, or Software Developer). You can select any combination of roles. Please use this page to make form and Transmission Method selections. If selecting Software Developer, please select the Package Type(s). Forms and Transmission methods selected on next page by software product type.<br>Required fields are marked with an asterisk (*) and must be completed to submit the form.                                                                                                    |
| lanuar                                                                                                    |
| ISSUEI                                                                                                    |
| Select issuer Options:                                                                                                    |
| 1094/1095B     A2A System Enroller       AFA for ACA Internet Transmitter                                                                                                    |
| A2A System Enroller     A2A System Enroller     AFA for ACA Internet Transmitter                                                                                                    |
| A2A System Erroler     AFA for ACA Internet Transmitter                                                                                                    |
| Transmitter                                                                                                    |
| Select (ransmitter uptions:<br>Forms Transmission Methods                                                                                                    |
| 1094/1095B     A2A System Erroller     AFA for ACA Internet Transmitter                                                                                                    |
| 1094/1095C     A2A System Enroller     AFA for ACA Internet Transmitter                                                                                                    |
| A2A System Enroler     AFA for ACA internet Transmitter                                                                                                    |
| Software Developer                                                                                                    |
| Select Package Types:                                                                                                    |
| I⊻J Unine Package                                                                                                    |
| in-house Package                                                                                                    |
| Note: Forms and transmission methods are selected on next page by software product type.                                                                                                    |
|                                                                                                    |
|                                                                                                    |
|                                                                                                    |
|                                                                                                    |

# SOFTWARE DEVELOPER

Only complete this page if you will either write origination or transmission software according to IRS specifications. If you will not be creating these types of packages select previous and uncheck any selections under the role of Software Developer.

Complete all required fields in relation to the type of packages you will be creating. If you are creating multiple software packages you will need to complete multiple Software Developer pages. The information contained on this page will be used to issue your Software Identification Numbers. **This page must be updated annually.** 

| <b>WIRS</b>        |                                            |                                 |                                    |                                    |
|--------------------|--------------------------------------------|---------------------------------|------------------------------------|------------------------------------|
| e-services         | Online Tutorials                           | Mailbox                         | Sign Out                           | Contact Us                         |
| Application Status | Firm Responsible<br>Information Officials  | Application<br>Contacts Details | Software<br>Developer Summary      | Terms of<br>Comments Agreement     |
| Signature Required | Software Develop                           | er                              |                                    |                                    |
|                    | Please complete all required fiel          | ds for the package type noted.  | Applications can have multiple typ | es of packages per form, per year. |
|                    | CITY OF FORT SALT B                        |                                 | IFR                                | EIN · 940062074                    |
|                    | Required fields are marked v               | vith an asterisk (*) and must I | be completed to submit the form    | 1.                                 |
|                    |                                            |                                 |                                    |                                    |
|                    | Online Package Inform                      | ation                           | Add Software Develope              | r Contacta                         |
|                    | Software Product Name*                     | lauon                           | First Name*                        | Middle Initial                     |
|                    |                                            |                                 |                                    |                                    |
|                    | Tax Year*                                  |                                 | Last Name*                         | Suffix                             |
|                    | Name of Transmitter                        |                                 | Email Address*                     |                                    |
|                    | Customer Service Phone Num                 | ber*                            | Phone Number*                      |                                    |
|                    |                                            |                                 |                                    |                                    |
|                    | Website Address                            |                                 | CLEAR ADD                          |                                    |
|                    |                                            |                                 |                                    |                                    |
|                    |                                            |                                 | Software Developer Conta           | act List                           |
|                    |                                            |                                 | Name Phone Num                     | nber Edit Delete                   |
|                    |                                            |                                 | Austin, James ; 888-888-88         | 388 🖉 🖉 😒                          |
|                    | Online Package Forms a                     | nd Transmissions Supp           | ported                             |                                    |
|                    | Forms                                      | Transmission Methods            |                                    |                                    |
|                    | V 1094/1095B                               | A2A System Enroller             |                                    |                                    |
|                    |                                            | AFA for ACA Internet Tr         | ansmitter                          |                                    |
|                    | 1094/1095C                                 | AZA System Enroller             | ansmitter                          |                                    |
|                    |                                            | - (f B                          |                                    |                                    |
|                    | Does the software support an Int           | ormation Return Correction Proc | cess?                              |                                    |
|                    | Yes No If yes, please explain the software | e supported Information Return  | Correction Process.                |                                    |
|                    |                                            |                                 |                                    |                                    |
|                    |                                            |                                 |                                    |                                    |
|                    | Comment                                    |                                 |                                    |                                    |
|                    | SOFTWARE DEVELOPER ADDED.                  |                                 |                                    |                                    |
|                    |                                            |                                 |                                    |                                    |
|                    | < PREVIOUS CANCE                           | EL SAVE CO                      | DNTINUE >                          |                                    |
|                    |                                            |                                 |                                    |                                    |
|                    |                                            | IRS Privacy Policy   Privacy N  | otice                              |                                    |
|                    |                                            | R-esam-webann (version 15)      | 1.01                               |                                    |

#### SUMMARY

This is a summary of the application you have just completed. Verify all information is correct before selecting continue to complete the Terms of Agreement. If you identify information that needs to be revised, use the toolbar along the top of the page to navigate to the appropriate page. Update the information and save it and use the toolbar to navigate back the Summary page.

| Completed |          |                         |                          | _               | Details  | Developer     | Su     | mmary                     | Comments                   | Agreement          |
|-----------|----------|-------------------------|--------------------------|-----------------|----------|---------------|--------|---------------------------|----------------------------|--------------------|
|           | Sun      | nmary                   |                          |                 |          |               |        |                           |                            | Print   Home       |
|           | 0        | Your trac               | king number is           | 201409241430    | 19016745 |               |        |                           |                            |                    |
|           | For you  | ur referenc<br>Informat | e, the response<br>tion: | es you provided | l were:  |               |        |                           |                            |                    |
|           | Role     |                         | T/P                      | Indicator       | тсс      |               |        | Status                    |                            |                    |
|           | Transm   | itter                   | P                        |                 | BBQZ8    |               |        | Active                    |                            |                    |
|           | Softwa   | re Develope             | T                        |                 | BBQZB    |               |        | Active                    |                            |                    |
|           | Role     |                         | For                      | ms              |          | T/P Indicator |        | Transmis<br>Method        | sion                       |                    |
|           | Transm   | itter                   | 1094                     | 1/1095C         |          | т             |        | A2A Syster<br>Transmitter | n Enroller, AFA for        | ACA Internet       |
|           |          |                         | 1094                     | 4/1095B         |          | т             |        | AFA for AC<br>Enroller    | A Internet Transmit        | ter, A2A System    |
|           | Online F | Package                 | 1094                     | 1/1095C         |          | т             |        | AFA for AC<br>Enroller    | A Internet Transmit        | ter, A2A System    |
|           |          |                         | 1094                     | 4/1095B         |          | т             |        | A2A Syster<br>Transmitter | n Enroller, AFA for        | ACA Internet       |
|           | COTS P   | ackage                  | 1094                     | 4/1095B         |          | т             |        | AZA Syster<br>Transmitter | n Enroller, AFA for        | ACA Internet       |
|           |          |                         | 1094                     | 1/1095C         |          | т             |        | AP A for AC<br>Enroller   | A internet Transmit        | ter, AZA System    |
|           | In-hous  | e Package               | 1094                     | 4/1095B         |          | т             |        | Transmitter               | in chroller, APA for       | ACA Internet       |
|           |          |                         | 1094                     | 4/1095C         |          | т             |        | Enroller                  | A internet Transmit        | ter, AZA System    |
|           | Softv    | vare IDs                | :                        |                 |          |               |        |                           |                            |                    |
|           | Year     | SW Packa                | ge Statu                 | is Forms        | Soft     | ware ID       | Status | Transr                    | nission Method             |                    |
|           | 2014     | Online                  | Test                     | 1094/10         | 95C 14A0 | 000629        | Test   | AFA for<br>Enroller       | ACA Internet Trans         | mitter, A2A System |
|           |          |                         |                          | 1094/10         | 14A0     | 000630        | Test   | A2A Sys<br>Transmit       | stem Enroller,AFA f<br>ter | or ACA Internet    |
|           | 2014     | COTS                    | Test                     | 1094/10         | 95B 14A0 | 000633        | Test   | A2A Sy<br>Transmit        | stem Enroller,AFA f<br>ter | or ACA Internet    |
|           |          |                         |                          | 1094/10         | 14A0     | 000634        | Test   | AFA for<br>Enroller       | ACA Internet Trans         | mitter,A2A System  |
|           | 2015     | In-house                | Test                     | 1094/10         | 958 14A0 | 000631        | Test   | A2A Sys<br>Transmit       | stem Enroller,AFA f<br>ter | or ACA Internet    |
|           |          |                         |                          | 1094/10         | 14A0     | 000632        | Test   | AFA for<br>Enroller       | ACA Internet Trans         | mitter,A2A System  |

| 02-636260                   | EUI                     |
|-----------------------------|-------------------------|
| WESTS MA                    | Legal Name:             |
| WESTS MA                    | Doing Business As Name: |
| COR                         | Business Type:          |
| 234555 HIGH STREE           | Mailing Address:        |
| MORGAN, TX, 78701222        | Mailing City/State/Zip: |
| (888)888-888                | Phone:                  |
| Not same as Mailing Address | Business Address:       |
|                             | Responsible Officials:  |
| AUST, JAI                   | liame:                  |
| CONTACT, P                  | All Roles:              |
| Signe                       | Signature Status:       |
|                             | Contacts:               |
| AUSTIII CHANGEMYNAME, JA    | liame:                  |
| test@test.co                | Email Address:          |
| (512)888-84                 | Phone:                  |
|                             |                         |

| Application Details:                                                |                                                         |
|---------------------------------------------------------------------|---------------------------------------------------------|
| Issuer                                                              |                                                         |
| No Issuer option selected                                           |                                                         |
| Transmitter                                                         |                                                         |
| Forms                                                               | Transmission Methods                                    |
| 1094/1095B                                                          | A2A System Enroller<br>AFA for ACA Internet Transmitter |
| 1094/1095C                                                          | A2A System Enroller<br>AFA for ACA Internet Transmitter |
| Software Developer                                                  |                                                         |
| Package Types<br>Online Package<br>COTS Package<br>In-house Package |                                                         |
| CAN                                                                 | CEL SAVE CONTINUE >                                     |
|                                                                     |                                                         |

# **TERMS OF AGREEMENT**

| 0-30111005      | Online Tutorials                                                                                                    |                                                                                                    |                                                                                              | Mailbox                                                                       |                                    | Sign Out                                                |                                              | Contact Us                              |
|-----------------|----------------------------------------------------------------------------------------------------|----------------------------------------------------------------------------------------------------|----------------------------------------------------------------------------------------------|-------------------------------------------------------------------------------|------------------------------------|---------------------------------------------------------|----------------------------------------------|-----------------------------------------|
| lication Status | Firm                                                                                                    | Responsible<br>Officials                                                                                                    | Contacts                                                                                     | Application<br>Details                                                        | Software<br>Developer              | Summary                                                 | Comments                                     | Terms of<br>Agreement                   |
|                 | Under penaltie<br>of my knowled<br>Please order y<br>registered for<br>Required fiel<br>Par<br>I accept the Tr<br>C PREVIOU | is of perjury, I de<br>lige and belief, it i<br>your PIN to accept<br>an eServices acc<br>ids are marked<br>erms of Agreeme<br>us CANC | clare that I have<br>is true, correct,<br>ot the terms for<br>ourt.<br>with an asteri<br>et. | e examined this d<br>and complete.<br>this application.<br>isk (*) and must ( | ocument, includ<br>Your PIN is you | ing any accomp<br>r electronic sign<br>to submit the fe | anying statemen<br>ature that you set<br>rm. | ts, and, to the best<br>lected when you |
|                 |                                                                                                    |                                                                                                    |                                                                                              |                                                                               |                                    |                                                         |                                              |                                         |

Each Responsible Official must sign the Terms of Agreement using the PIN created during the e-services Registration process. The application will be processed after all Responsible Officials have entered their PIN and accepted the Terms of Agreement.

**Note**: All Responsible Officials and Contacts on the application must be registered with e-services before application can be submitted.

| <b>MIRS</b>        |                                                                            |                                                             |                                                                           |                                                      |
|--------------------|----------------------------------------------------------------------------|-------------------------------------------------------------|---------------------------------------------------------------------------|------------------------------------------------------|
| e-services         | Online Tutorials                                                           | Mailbox                                                     | Sign Out                                                                  | Contact Us                                           |
| Application Status | Application Processed                                                      | and Completed                                               |                                                                           | Print   Home                                         |
| Completed          | Thank you for submitting your applica                                      | tion to the IRS.                                            |                                                                           |                                                      |
|                    | Your application has been approved a with this information. Below are your | ind TCC(s) have been issued<br>TCC(s). Please write down th | to your organization, and you wil<br>is information or print this page fo | receive a letter from the IRS<br>r future reference. |
|                    | AMBER INCORPORATED                                                         |                                                             |                                                                           | EIN: 710000162                                       |
|                    | Your tracking number :201409                                               | 926171540016768                                             |                                                                           |                                                      |
|                    | RO Signatures                                                              |                                                             | TCC(s)                                                                    |                                                      |
|                    | Names                                                                      | Signature Status                                            | Role                                                                      | тсс                                                  |
|                    | Cohe, Allem                                                                | Signed                                                      | SWDEV                                                                     | BBRLX                                                |
|                    |                                                                            |                                                             | ISSUR                                                                     | BBRLY                                                |
|                    |                                                                            |                                                             | Software IDs                                                              |                                                      |
|                    |                                                                            |                                                             | Year Forms                                                                | SoftwareID                                           |
|                    |                                                                            |                                                             | 2015 1094/109                                                             | 5B 15A0001140                                        |
|                    |                                                                            |                                                             | 2015 8809                                                                 | 15A0001141                                           |
|                    | EXIT                                                                       |                                                             | 2015 1094/109                                                             | 5C 15A0001142                                        |
|                    |                                                                            | RS Privacy Policy   Privacy N                               | otice                                                                     |                                                      |

# Modify an ACA Application for TCC

Г

Once the application is submitted, updates to the application can be made as needed through the *ACA Application for TCC* link.

From the Application Menu in e-services select ACA Application for TCC.

| e-services  | On-line Tutorials                                                            | Help                                                                                                    | Mailbox                                                                                                    | Sign out                                                                                                    | Contact Us                                                                                     |
|-------------|------------------------------------------------------------------------------|----------------------------------------------------------------------------------------------------|----------------------------------------------------------------------------------------------------|----------------------------------------------------------------------------------------------------|------------------------------------------------------------------------------------------------|
|             |                                                                              |                                                                                                    |                                                                                                    |                                                                                                    |                                                                                                |
| services    |                                                                              |                                                                                                    |                                                                                                    |                                                                                                    |                                                                                                |
| Application | e-File App<br>The Application<br>program. Y<br>ACA Applic<br>The application | dication<br>ation to participate in<br>information and sup<br>ou may use this eithe<br>cation for TCC<br>ation to participate in | the IRS e-file Program c<br>ply a written confirmation<br>er to create a new Applic<br>IRS Affordable Care Act | an be submitted on-line<br>as to your acceptance<br>ation or to revise an exis<br>electronic filing of inforr | The IRS will review your<br>or rejection into the<br>sting one.<br>nation returns is available |
|             | rejection le                                                                 | e IRS will review the i<br>tter. You may use thi                                                                                 | nformation submitted on<br>s link to create a new ap                                                           | your application and se<br>plication or to revise an                                                          | nd an acceptance or<br>existing one.                                                           |
|             | New TIN M<br>Payers may<br>to submit T                                       | latching Applicatio<br>y apply for Taxpayer<br>IN/Name combinatior                                                               | <u>n</u><br>Identification Number (TI<br>is for verification against                                           | N) Matching, an on-line<br>IRS records.                                                                       | product which allows you                                                                       |
|             |                                                                              |                                                                                                    |                                                                                                    |                                                                                                    |                                                                                                |
|             |                                                                              |                                                                                                    |                                                                                                    |                                                                                                    |                                                                                                |
|             |                                                                              |                                                                                                    |                                                                                                    |                                                                                                    |                                                                                                |

Select the application you wish to update by selecting the pen symbol icon next to the Organization name.

| <b>WIRS</b> |                                                                                                    |   |             |     |                    |             |                    |          |  |
|-------------|----------------------------------------------------------------------------------------------------|---|-------------|-----|--------------------|-------------|--------------------|----------|--|
| e-services  | Online Tutorials                                                                                                    |   | Mailbo      | X   | Si                 | gn Out      | Co                 | ntact Us |  |
|             | ACA Information Return Application for TCC Credentials<br>Welcome to the External Services Authority Management Web Application. Please select an existing ACA Information Return<br>Application or create a new application. The application will ask you for information regarding your Firm/Organization and personal<br>information of the Responsible Officials and Contacts on the application.<br>New Application                         |   |             |     |                    |             |                    |          |  |
|             | You will have the opportunity to save your application if you do not have all the required information. Once the application is saved, you may come back and revise the application at your convenience. When all of the required information is entered, you will be allowed to submit the application for review by the Internal Revenue Service. The IRS will process your application and send you a notification of the application status. |   |             |     |                    |             |                    | START    |  |
|             | Signature(s) Required Show All                                                                                                    |   |             |     |                    |             |                    |          |  |
|             | Ormaniantian                                                                                                    |   | Lond Hadata |     | Status.            | Teaching II |                    | Anthrop  |  |
|             | organization                                                                                                    | Ŧ | Last update | Ψ : | Status             | Tracking N  | Imper<br>1300/0836 | Actions  |  |
|             | BIGLANDS INSURANCE ESAM                                                                                                    |   | 12/17/2014  |     | Signature Required | 20141119120 | 410000853          | 0 / 0    |  |

Note: Effective June 2015, the heading on this page will be ACA Application for TCC.

Some changes will require the Responsible Officials on the application to sign into eservices and re-sign the *ACA Application for TCC*. Below are examples of when application would need to be re-signed (this list is not all inclusive):

- Firm's DBA Name
- Roles
- Software Developer Package Types